# Hvordan opprette QR-koder

# Innhold

| Litt om QR-koder            | 2 |
|-----------------------------|---|
| Guide for Edge/Chrome/Brave | 3 |
| Guide for Mac/Safari        | 7 |

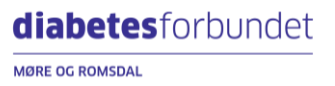

# Litt om QR-koder

En QR-kode er en liten rute som kan skannes med mobilkameraet og som sender brukeren direkte til en nettside. Dette er svært nyttig for å gjøre det enkelt å finne fram til riktig informasjon. Det er meget effektivt å ta fram mobilen og skanne en QR-kode framfor å skrive inn en lang lenke som står med liten skrift.

For å gjøre det enkelt og å øke opplevelsen av trygghet for brukeren, bør du alltid forklare hvor QR-koden leder. Mennesker med dårlige intensjoner kan bruke QR-koder til å spre falske eller ondsinnede nettsider og det er viktig å skape en forventning og tillit hos brukeren om at lenkene våre er trygge.

Husk at ikke alle nettsteder støtter QR-kode generering og at «Generer QR-kode» knappen kan mangle i noen tilfeller. QR-koder kan heller ikke limes inn i plakatbyggeren på diabetes.no.

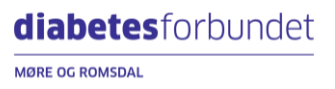

# Guide for Edge/Chrome/Brave

# Trinn 1

Åpne nettleseren din og naviger til siden du ønsker å opprette en QR kode til.

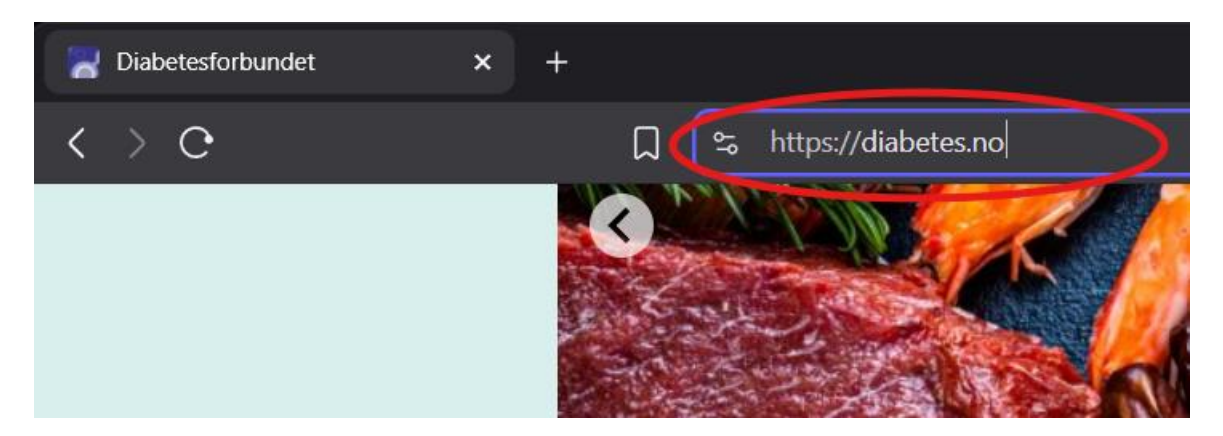

#### Trinn 2

Høyreklikk på et tomt område på nettsiden for å åpne rullegardinmenyen (unngå å høyreklikke på et bilde eller en lenke).

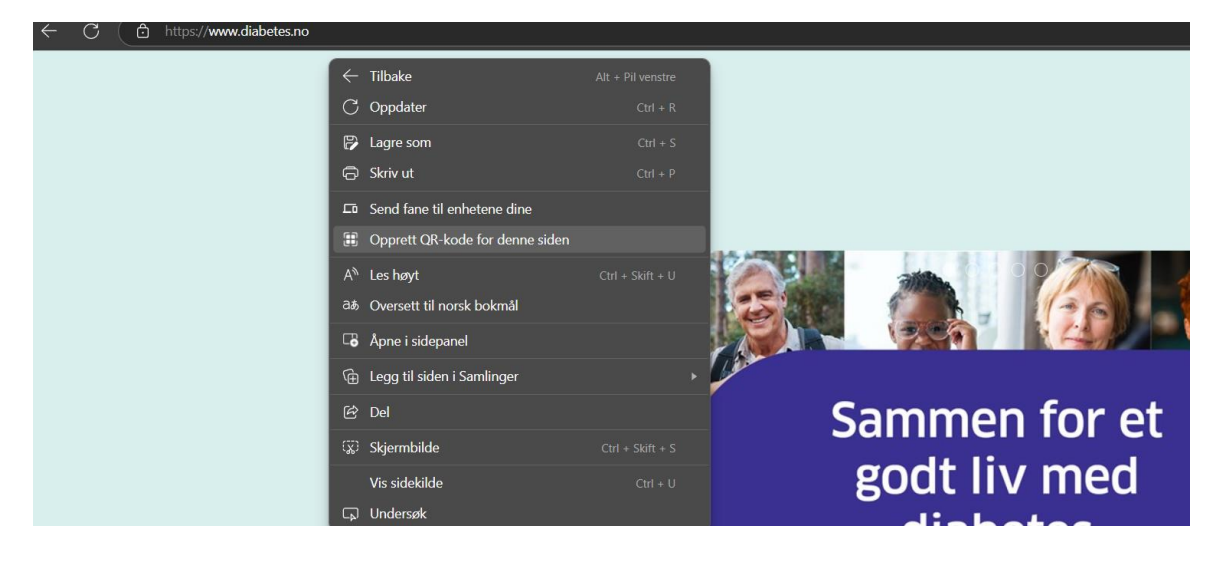

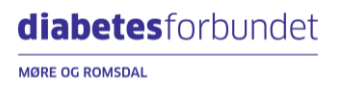

Klikk «Opprett QR-kode for denne siden».

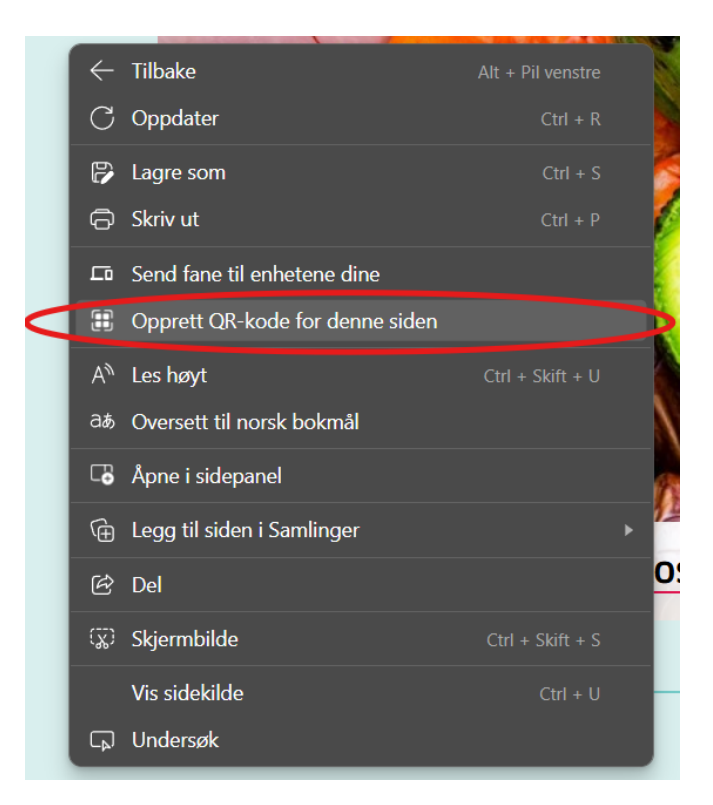

#### Trinn 4 (Alternativ 1: Laste ned QR-kode)

Et vindu vil åpne seg i høyre hjørne med selve QR-koden og lenken den fører til.

Klikk «Last ned» for å lagre QR-koden på maskinen din.

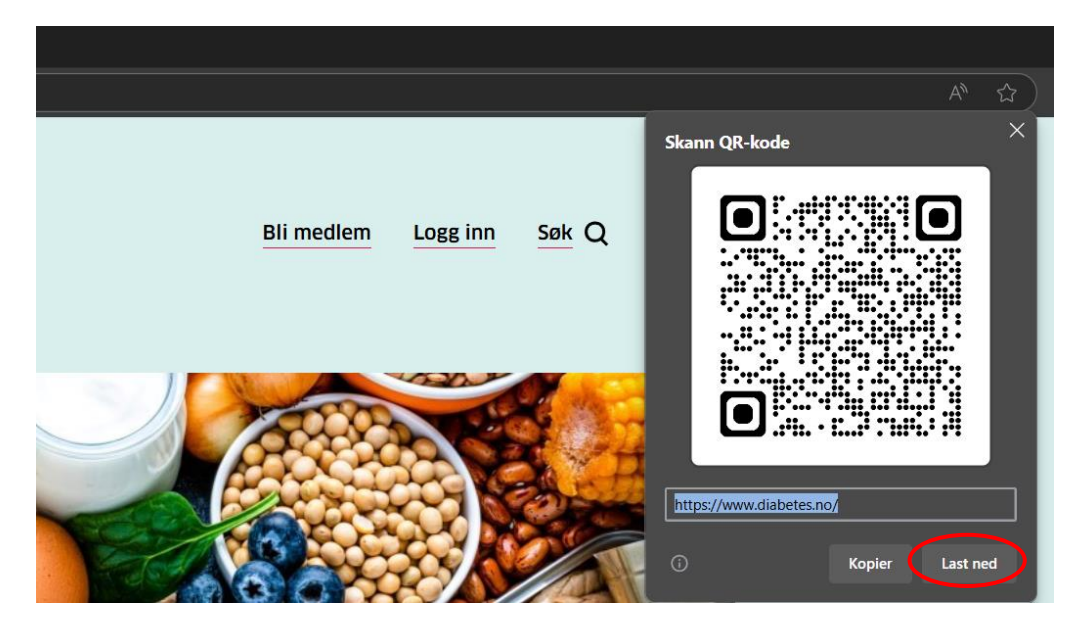

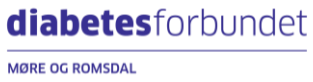

# Trinn 4 (Alternativ 2: Kopiere og lime inn QR-kode)

Alternativt kan du klikke «Kopier» og lime det rett inn (ved å trykke CTRL + V samtidig, eller «Lim inn» knappen på verktøylinjen i word) i ditt dokument.

| 🚾 Lagre automatisk 🔵                   | ) 🛛 り、ひ 🔉                         | Dokument1 - Word                                                                                                    |
|----------------------------------------|-----------------------------------|----------------------------------------------------------------------------------------------------|
| Fil <b>Hjem</b> Sett inn               | Tegn Utforming                    | Oppsett Referanser M                                                                                                    |
| Klipp ut<br>Lim<br>inn V Kopier format | Aptos (Brødtekst) ~<br>F K U ~ ab | $\begin{bmatrix} 10 & \checkmark & A^{*} & A^{*} &   & Aa & \lor &   & Aa \\ \hline \mathbf{x}_{2} & \mathbf{x}^{2} &   & \mathbf{A} & \checkmark & \mathbf{A} & \checkmark & \mathbf{A} & \mathbf{A} & \checkmark & \mathbf{A} & \checkmark & \mathbf{A} & A & \checkmark & \mathbf{A} & \checkmark & \mathbf{A} & \checkmark & \mathbf{A} & A & A & A & $ |
| Otkilppstavie 13                       |                                   | SMIL                                                                                                    |
|                                        |                                   |                                                                                                    |

Da vil QR-koden dukke opp i ditt dokument slik som dette:

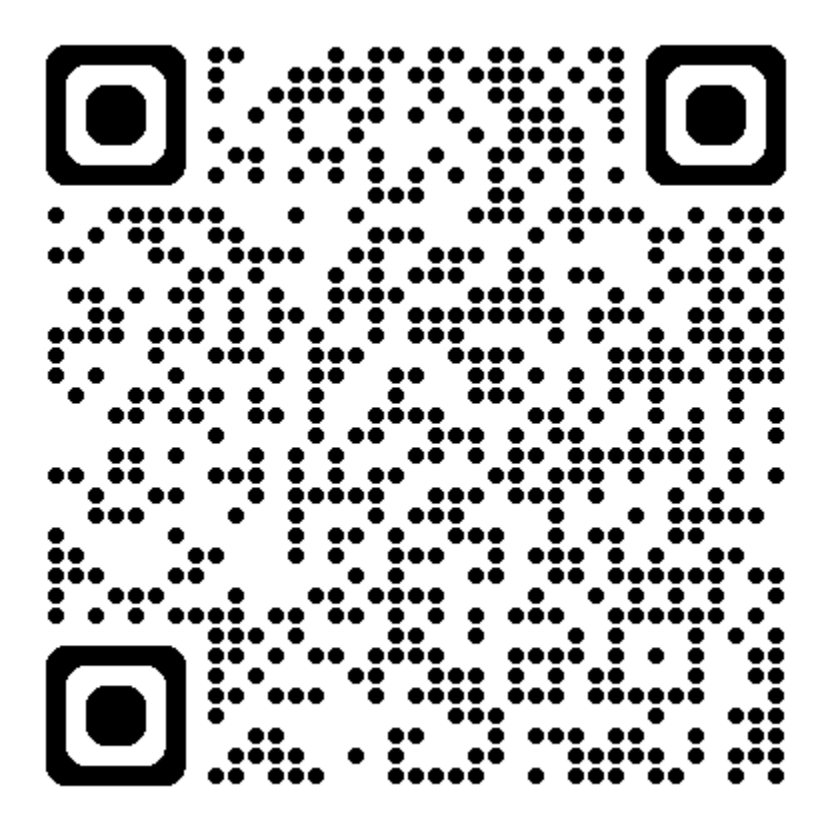

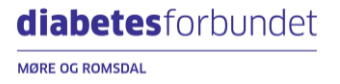

Tilpass QR-koden ved å klikke på den og dra i hjørnet for å endre størrelsen.

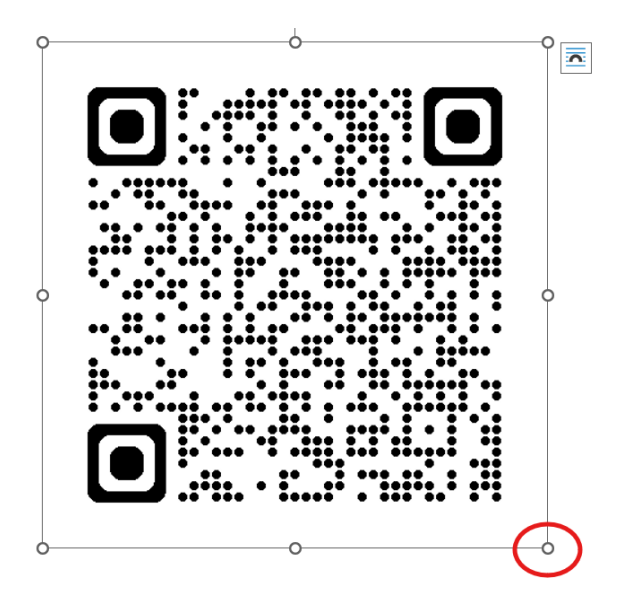

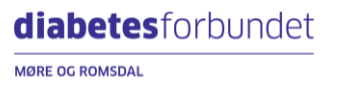

# Guide for Mac/Safari

# Trinn 1

Åpne Launchpad nede på docken/startlinjen din.

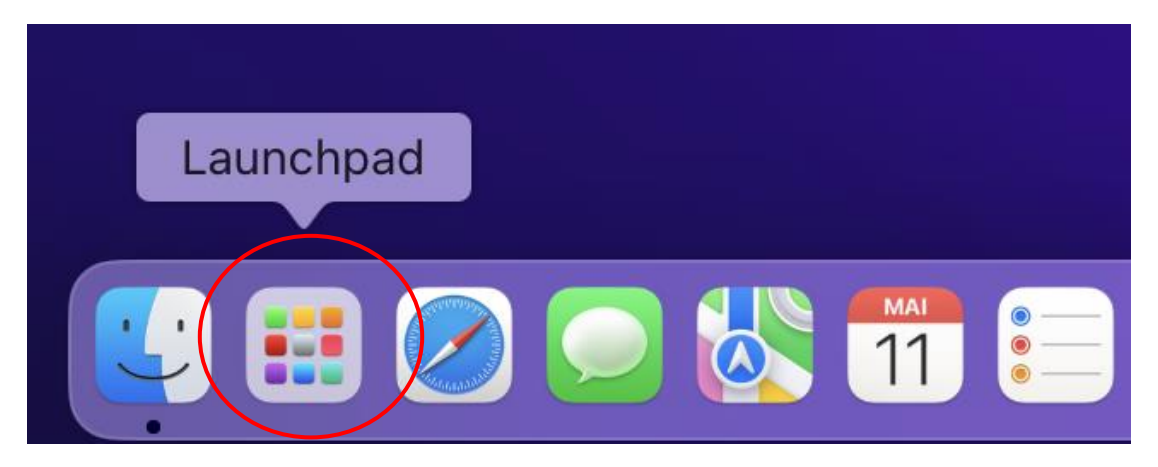

#### Trinn 2

Bruk søkefunksjonen på toppen av launchpad til å søke etter snarveier (shortcuts om macen din er på engelsk). Trykk på snarveier.

| snar      |  |
|-----------|--|
| Snarveier |  |
|           |  |

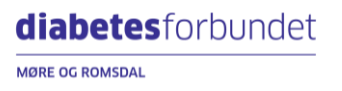

| ••• •                                                                                                    | Alle snarveier                                      |                                 |
|----------------------------------------------------------------------------------------------------|-----------------------------------------------------|---------------------------------|
| <ul> <li>Galleri</li> <li>Snarveier</li> <li>Alle snarveier</li> <li>Delingsark</li> <li>Hurtighandlinger</li> <li>Menylinje</li> <li>Mapper</li> </ul> | Slå på TV                                           | Instapost New Shortcut God Natt |
| Starter Shortcuts 4                                                                                                    | Starter Shortcuts  What's a shortcut?  Take a Break | Text Last Image Shazam shortcut |
|                                                                                                    |                                                     |                                 |

Klikk på «+» ikonet for å lage en ny snarvei.

#### Trinn 4

Bruk søkelinja til høyre for å søke etter QR-kode funksjonen. Skriv inn QR i søkefeltet. Klikk på «Generer QR-kode» når dette dukker opp i menyen under søkefeltet.

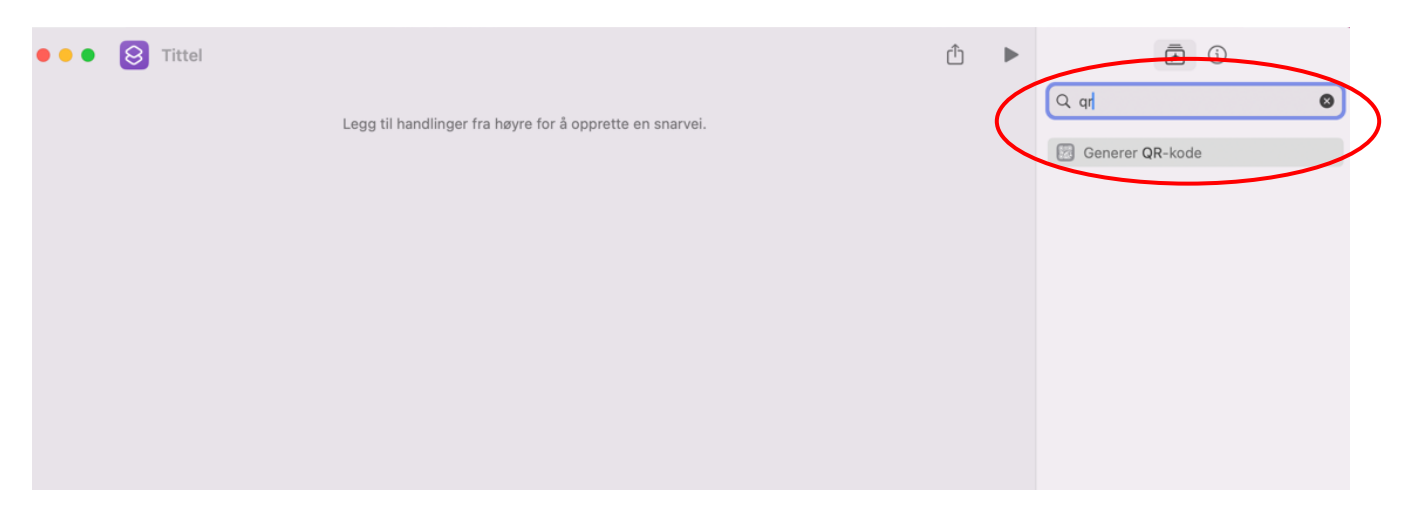

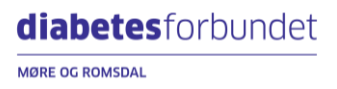

#### Trinn 6 (Alternativ 1: Skrive inn tekst)

Trykk der det står «Tekst» for å skrive inn lenken du vil lage en QR-kode til. Skriv inn lenken du ønsker at QR-koden skal gå til og gå videre til Trinn 7.

| • • • S Generer QR-kode             | Û | ► | i)                |
|-------------------------------------|---|---|-------------------|
| Generer QR-kode fra Tekst Vis mer × | ) |   | Q qr              |
|                                     | ) |   | B Generer QR-kode |
|                                     |   |   |                   |
|                                     |   |   |                   |
|                                     |   |   |                   |

#### Trinn 6 (Alternativ 2: Kopiere og lime inn lenke)

Åpne nettleseren din og naviger deg til siden du ønsker å opprette en QR-kode til. Kopier lenken ved først å markere den, så trykke inn CTRL + C samtidig.

| Ś | Safari | Arkiv | Rediger   | Vis | Logg | Bokmerker | Vindu | Hjelp |                                      | Ę | <b>6</b> | C |
|---|--------|-------|-----------|-----|------|-----------|-------|-------|--------------------------------------|---|----------|---|
| • | • •    |       | Personlig | •   | < >  |           |       |       | https://diabetes.no/diabetes-type-1/ |   |          | C |

Deretter går du tilbake til vinduet med QR-kode generatoren og limer inn lenken i tekstboksen ved å først trykke på der det står «Tekst», så trykke CTRL + V samtidig. Gå så videre til Trinn 7.

| ••• | Generer QR-kode                                                  | Û | ► |
|-----|------------------------------------------------------------------|---|---|
|     | Generer QR-kode fra https://diabetes.no/diabetes-type-1/ Vis mer |   |   |

## Trinn 7

Trykk på den grå pila i høyre hjørne for å generere QR-koden

| ••• | • • • Generer QR-kode |             |                                               |         |   |  |
|-----|-----------------------|-------------|-----------------------------------------------|---------|---|--|
|     |                       | Generer QR- | kode fra https://diabetes.no/diabetes-type-1/ | Vis mer | ) |  |

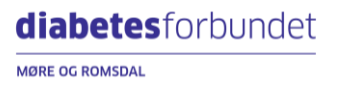

Trykk på delingsknappen nederst i høyre hjørne under QR-koden

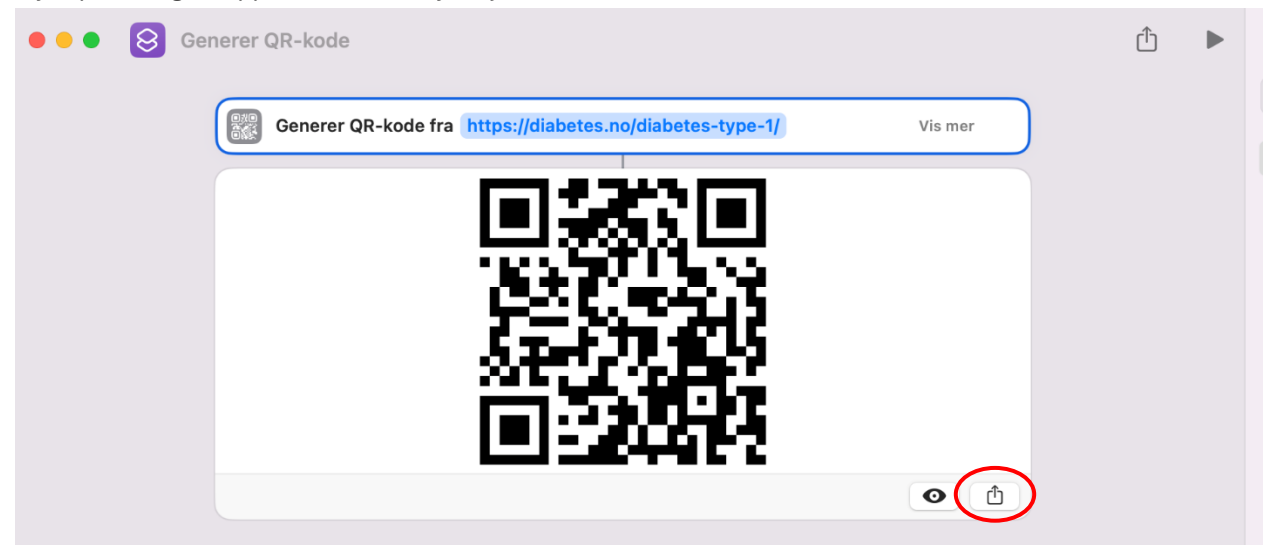

# Trinn 9

I rullegardinmenyen som dukker opp, trykk på alternativet «Legg til i Bilder».

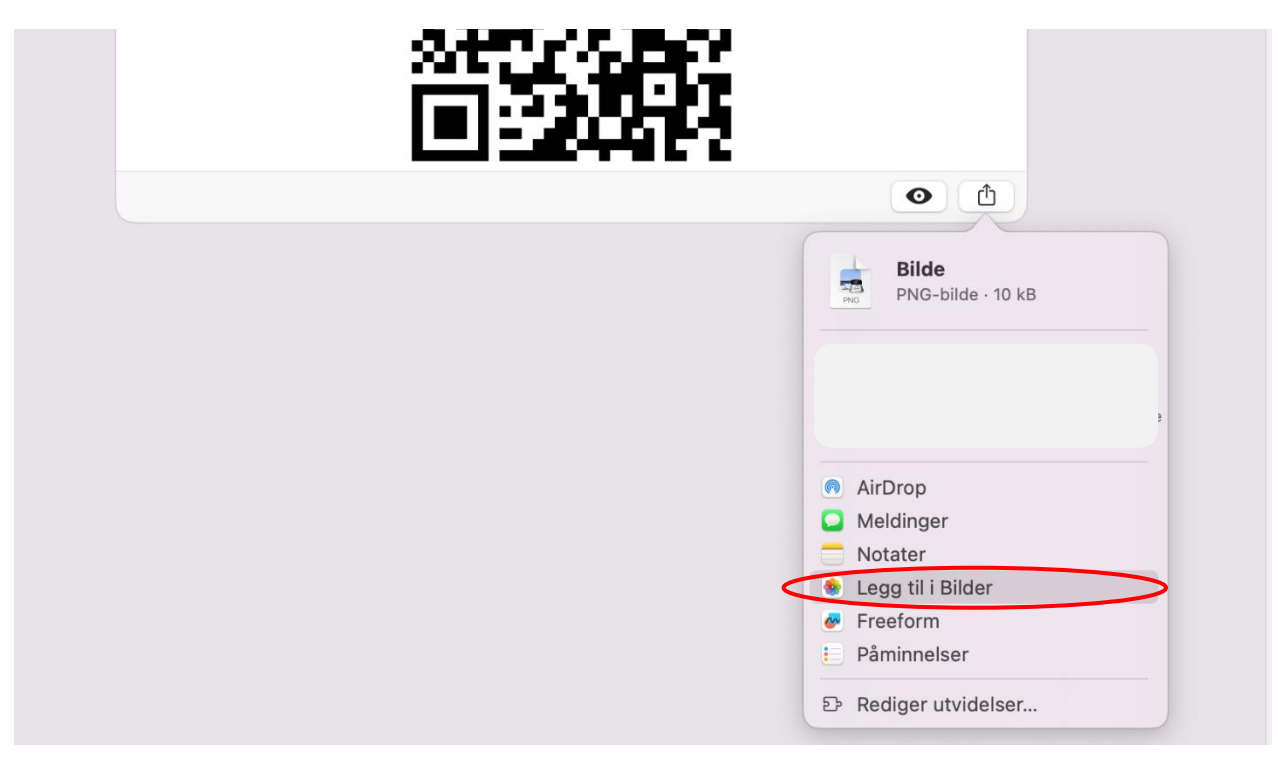

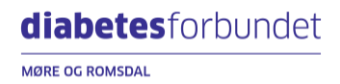

For å bruke QR-koden i for eksempel et word-dokument, kan du velge «Sett inn» og deretter trykke på «Bilder» på oppgavelinjen.

| 🔹 Word Fil Rediger Vis Sett inn Formater Verktøy Tabell Vindu Hjelp                                        |                                |
|----------------------------------------------------------------------------------------------------|--------------------------------|
| ● – Lagre automatisk 🕥 ⋒ 🖱 🏷 • C 🛱 …                                                                       | Dokument1                      |
| Hjem Sett inn Tegn Utforming Oppsett Referanser Masseutsendelser Se gjennom Vis                            | ning                           |
| Forside Blank Sideskift Side Kift Tabell Bilder Figurer Ikoner 3D-modeller SmartArt Diagram Skjermbilde Ko | Dbling Bokmerke Kryssreferanse |
|                                                                                                    |                                |
|                                                                                                    |                                |
|                                                                                                    |                                |
|                                                                                                    |                                |
|                                                                                                    |                                |
|                                                                                                    |                                |
|                                                                                                    |                                |
|                                                                                                    |                                |
|                                                                                                    |                                |
|                                                                                                    |                                |

#### Trinn 10

Velg «Bilde fra fil..»

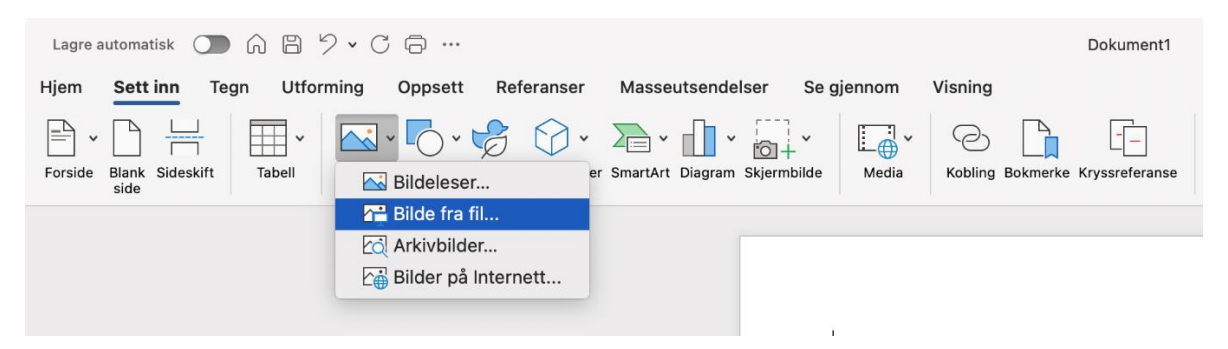

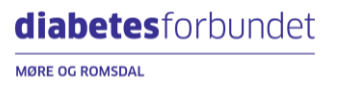

Finn «Bilder» i menyen til venstre, trykk på bildet av QR-koden din og deretter «Sett inn» for å plassere QRkoden i dokumentet ditt.

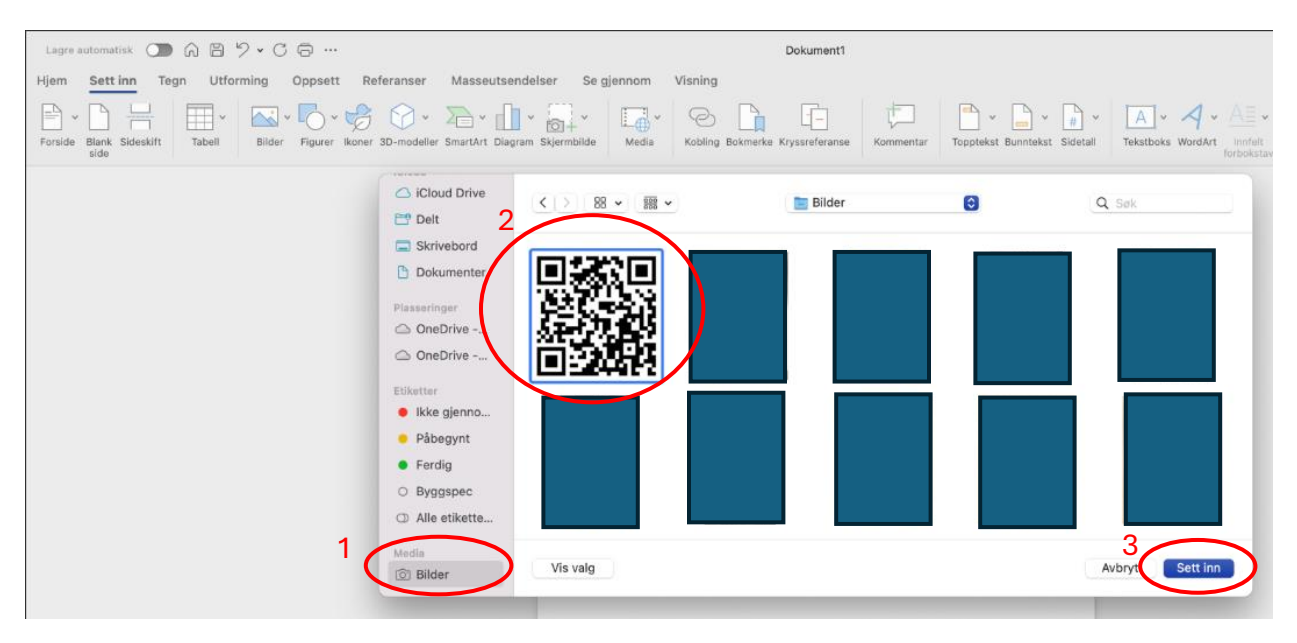

#### Trinn 12

Tilpass QR-koden ved å klikke på den og dra i hjørnet for å endre størrelsen.

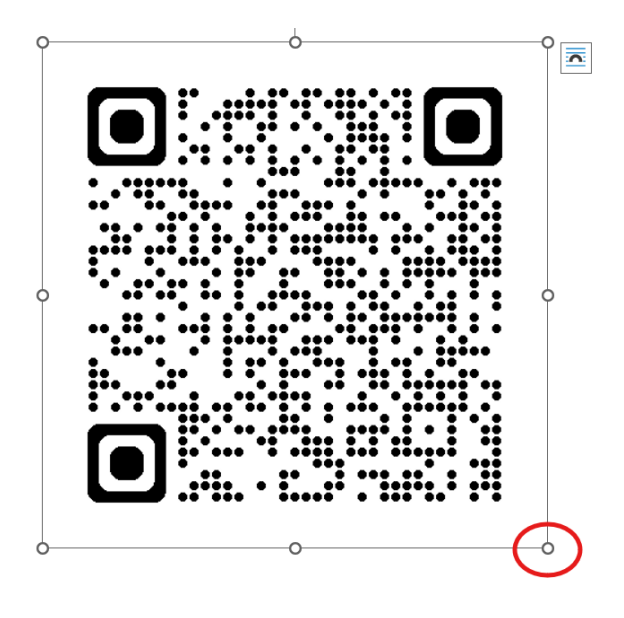

Spørsmål? Send e-post til benedicte.roksvag@gmail.com

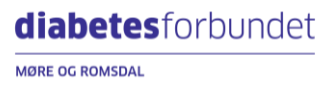